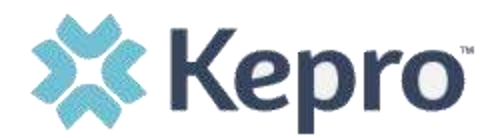

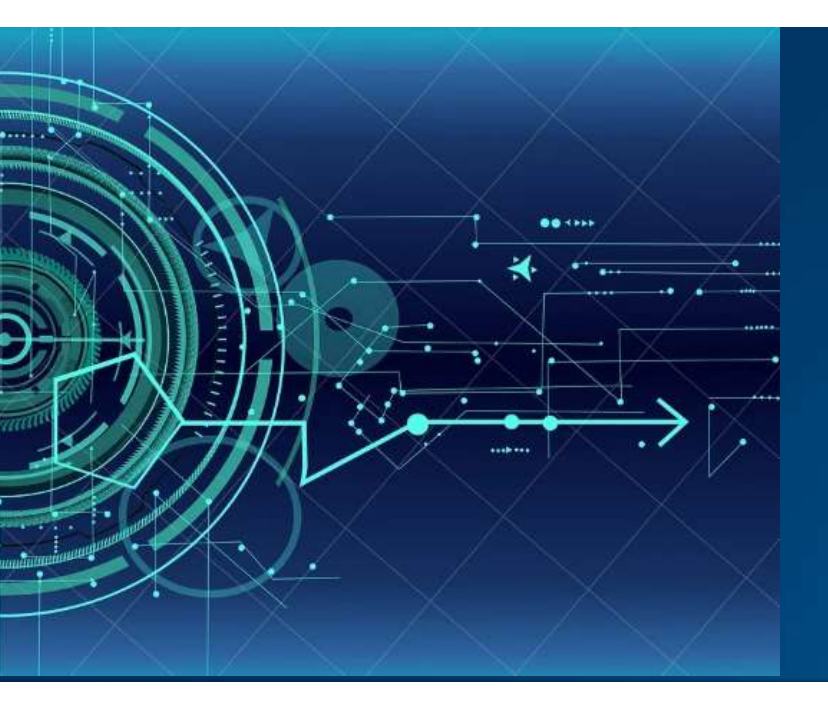

Atrezzo User Guide Access & Login Instructions

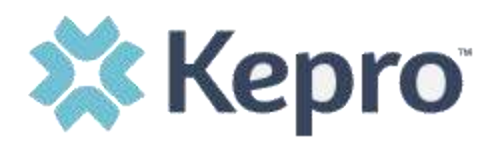

# Contents

| Atrezzo Access             | 3  |
|----------------------------|----|
| How to Login               | 4  |
| Login Error Message        | 5  |
| Initial Login Requirements | 6  |
| Successful Login           | 8  |
| Change/Update Password     | 9  |
| Forgot Password            | 11 |

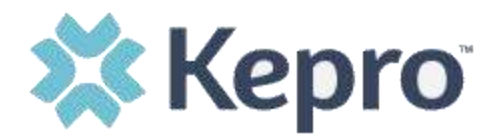

The purpose of this user guide is to identify the steps necessary to obtain the Atrezzo link with login instructions. This system has numerous functions which will vary across contracts. The login process will be the same for all users.

Atrezzo is a web-based system that works across numerous internet browsers; however, Chrome is preferred and system functionality is enhanced with this platform.

### **Atrezzo Access**

To access the Atrezzo application, go to: <u>https://portal.kepro.com/</u> and enter valid login credentials provided by KEPRO.

|            | <b>X Kepro</b> <sup>®</sup>                                       |
|------------|-------------------------------------------------------------------|
|            | LOGIN                                                             |
| USERNAME * |                                                                   |
| PASSWORD * |                                                                   |
|            | LOGIN >                                                           |
|            | If you don't already have a Kepro account, you can register here. |
|            | Forgot Password?                                                  |

**NOTE:** If you do not have a username and/or password, contact the <u>Service Desk</u> via email, or by calling 800.922.9826 x2516.

ATREZZO USER GUIDE V1.0

CONFIDENTIAL © 2020 ALL RIGHTS RESERVED

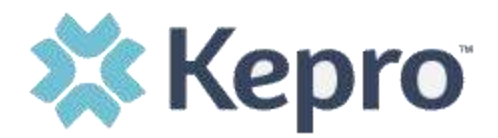

## How to Login

The login screen allows for login credentials, forgot password option, and account registration (this feature is for providers only).

|            | <b>Kepro</b>                                                      |
|------------|-------------------------------------------------------------------|
|            | LOGIN                                                             |
| USERNAME * |                                                                   |
| PASSWORD * |                                                                   |
|            | LOGIN >                                                           |
|            | If you don't already have a Kepro account, you can register here. |
|            | Forgot Password?                                                  |

Enter a valid Atrezzo username and password once access is granted for this application.

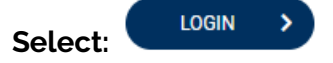

**NOTE:** If you do not have a username and/or password, contact the <u>Service Desk</u> via email, or by calling 800.922.9826 x2516.

ATREZZO USER GUIDE V1.0

CONFIDENTIAL © 2020 ALL RIGHTS RESERVED

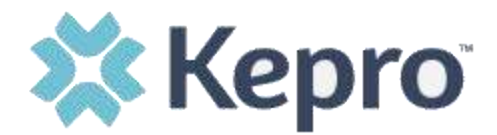

## Login Error Message

If the User's Login information is NOT valid, the following error will appear: "Your login attempt was not successful. Please try again."

| 💥 Ке                                                     | epro                            |
|----------------------------------------------------------|---------------------------------|
| LOG                                                      | in                              |
| USERNAME *                                               |                                 |
| TestUser                                                 |                                 |
| PASSWORD *                                               |                                 |
|                                                          |                                 |
| Your login attempt was not successful. Please try again. | LOGIN                           |
| If you don't already have a Kepro                        | account, you can register here. |
| Forgot Pa:                                               | ssword?                         |

**NOTE:** If you do not have a username and/or password, contact the <u>Service Desk</u> via email, or by calling 800.922.9826 x2516.

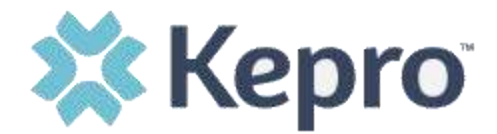

## **Initial Login Requirements**

The first time you log in, you will need to agree to the Terms of Use Agreement. Please read this information, check the box at the bottom of the page, and select Continue.

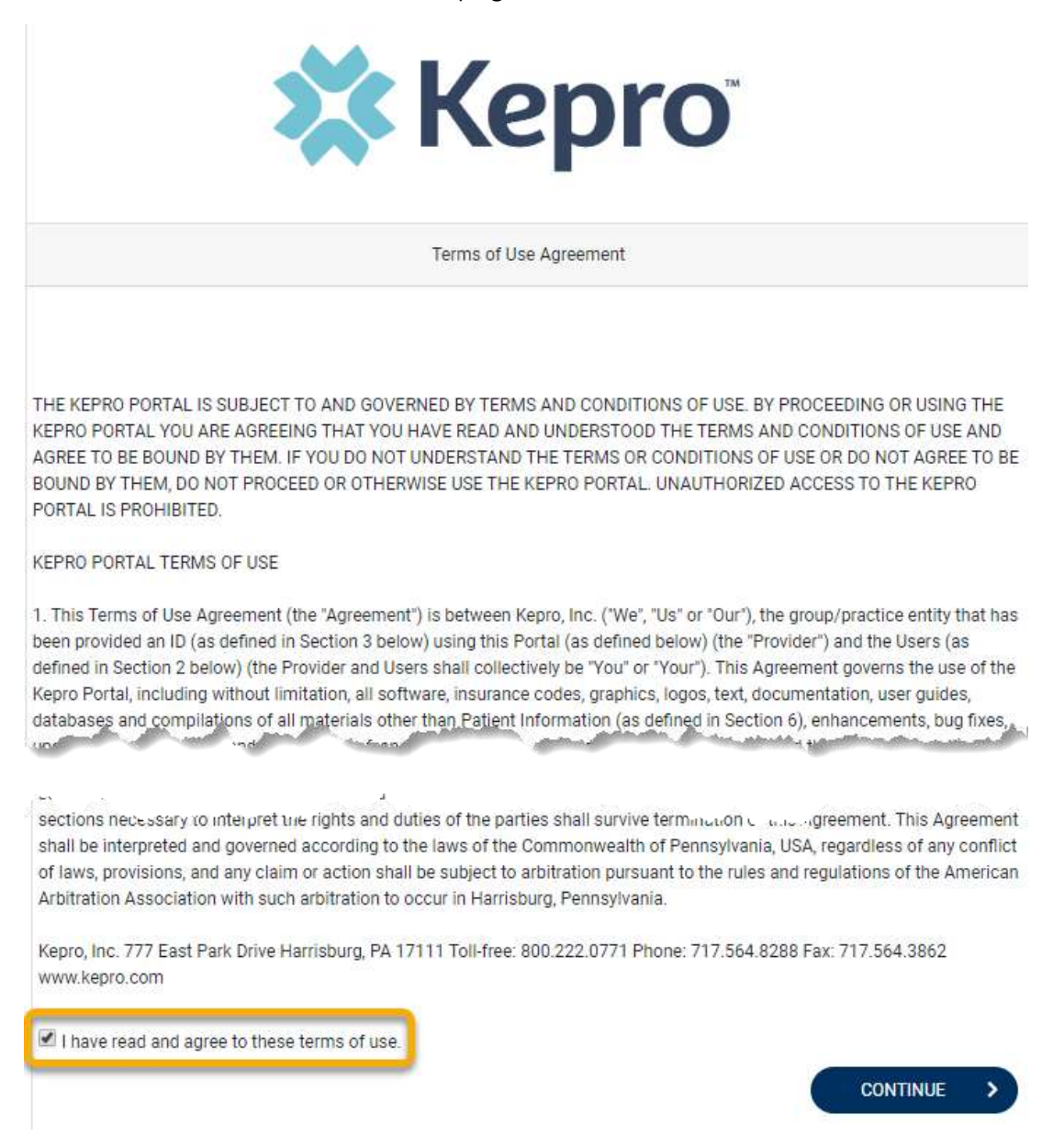

ATREZZO USER GUIDE V1.0

CONFIDENTIAL © 2020 ALL RIGHTS RESERVED

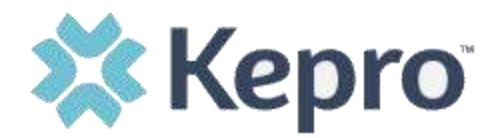

For security puposes, you will be required to enter a Security Question and provide the answer. The question is to be typed, not selected, and can be any question you choose. Both the question and the answer are required fields. Once compelete, select Update Security Question.

| Security Question            |  |
|------------------------------|--|
| ENTER A SECURITY QUESTION: * |  |
|                              |  |
| ENTER A SECURITY ANSWER: *   |  |
|                              |  |
| UPDATE SECURITY QUESTION     |  |

**Tip:** The question should be something that does not change and it should be something you will remember.

#### Example security questions:

- What is your oldest niece's name?
- What was the name of the street you grew up on?
- What is your paternal grandmother's middle name?
- In what city were you born?
- In what city did you meet your spouse?
- What is your oldest child's middle name?
- What is your mother's maiden name?
- What is your grandmother's maiden name?

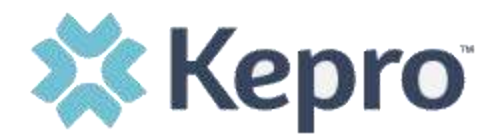

# Successful Login

Once logged in successfully, you will be taken to the Atrezzo home page.

| 🗱 Kepro     | $\mathbf{Q}_i Search for Case # or Program #$ | ( 11 M             | 101 )                                      |               |                                     |                   |                              | Daniye Heimay 🚢 |
|-------------|-----------------------------------------------|--------------------|--------------------------------------------|---------------|-------------------------------------|-------------------|------------------------------|-----------------|
| C.          | WORK QUEUE                                    |                    |                                            |               |                                     | Last Ref          | ester 03/45/2020 11/47 53.am | D HEREIN )      |
| CASES       | Assessment Queue                              | Fas Queue          | Develop Files                              | c             | / Quese                             |                   |                              |                 |
| <b>2</b> +  | Please write a value in al least one search   | field              | MY GROUPS                                  |               | ASSESSMENT TYPE                     |                   | REPRESE TYPE                 |                 |
| DREATE CASE | Select Any                                    | •                  | Select Any                                 |               | Select One                          |                   | Select One                   |                 |
| ***         | REASON                                        |                    | TAČKE                                      |               | TASK ASSISSED TO                    |                   | TASK DESCRIPTION             |                 |
| CONSUMPRS   | Select One                                    |                    | Select One                                 |               | Select One                          |                   | Select Any                   |                 |
| <u> </u>    | REVIEW QUE DATE SROM (MW/QD/YYYY)             | REVIE              | W DUE DATE TO (MM/DD/YYYY)                 |               |                                     |                   |                              |                 |
| PROVIDERS   | MM/00/YYYY                                    | M9                 | 1/DD/YYYY 🛗                                |               |                                     |                   |                              |                 |
| REPORTS.    |                                               |                    |                                            |               |                                     |                   |                              | 700010          |
|             |                                               | Privacy Posicy/Ter | ma of Use   Powered by Hages   Contact   C | Segviget & 20 | 19 Kepro   -Al Rights Reserved   Ve | rsion 4.0.0.19188 |                              | SEARCH          |

If you are not prompted to change your password upon successful login for the first time, you will need to change your password for security purposes.

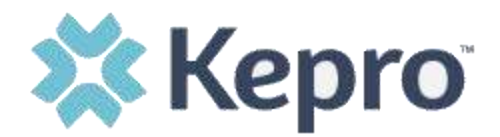

#### Change/Update Password

To change or update your password, click the icon next to your name in the top right corner of the screen. This icon is visible on all screens regardless of navigation.

| RK QUEUE                                                        |            |                        |               |                  |   | 2                | Daviyel Betaury-IT<br>detawygkapo con<br>Chorge Password |   |
|-----------------------------------------------------------------|------------|------------------------|---------------|------------------|---|------------------|----------------------------------------------------------|---|
| Assessment Queue                                                | Fax Outrue |                        | Deletad Files | CM Queue         |   |                  |                                                          |   |
| Please enter a value in at least one search field<br>CONTRACT * |            | MY GROUPS              |               | ASSESSMENT TYPE  |   | REQUEST TYPE     |                                                          |   |
| Select Any                                                      |            | Select Any             |               | Select One       | * | Select One       |                                                          | * |
| REABON                                                          |            | TABKS                  |               | TASK ASSIGNED TO |   | TABK DESCRIPTION |                                                          |   |
| Select One                                                      |            | Select One             |               | Select One       | * | Select Any       |                                                          |   |
| REVIEW DUE DATE FROM (MW/DD/YYYY)                               |            | REVIEW DUE DATE TO (MM | (00/1111)     |                  |   |                  |                                                          |   |
| MM/DD/YYYY                                                      | Ē          | MM/DD/YYYY             | 前             |                  |   |                  |                                                          |   |

Passwords must be a minimum of 8 letters and maximum of 16. Passwords must include at least one upper case letter, one lower case letter, one number, and one special character.

Special characters are @, %, +, \, /, ', !, #, \$, ^, ?, :, ,, (, ), {, }, [, ], ~, -, \_.

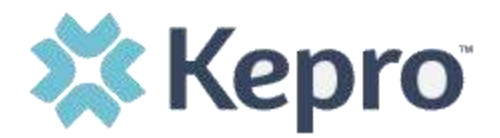

To change your password, enter the old password, then enter your newly created password, confirm the password by entering it again, then select Finish.

| Change Password                                                                                                    |
|----------------------------------------------------------------------------------------------------|
| Passwords must be a minimum of 8 letters and a maximum of 16. Passwords must include at least one upper case letter, one lower case letter, one number, and one special character.<br>Special characters are @, %, +,  /, ', !, #, \$, ^, ?, :, " ( ), { }, [ ], ~, -, |
| USERNAME<br>cmbezaury                                                                                                    |
| OLD PASSWORD *                                                                                                    |
| NEW PASSWORD *                                                                                                    |
| CONFIRM PASSWORD *                                                                                                    |
| FINISH >                                                                                                    |

Once your password has been successfully changed, you will see the following message. Click Continue to return to the Home screen.

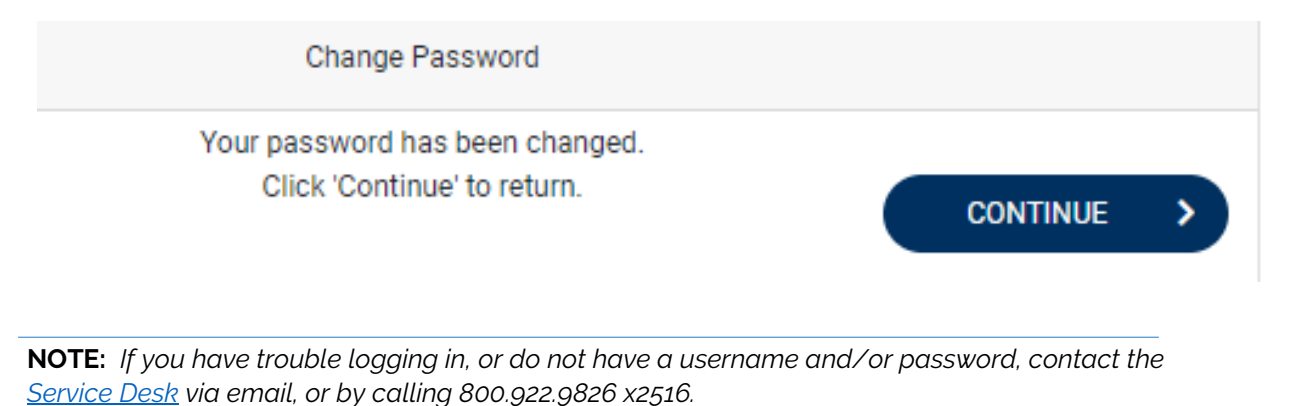

ATREZZO USER GUIDE V1.0

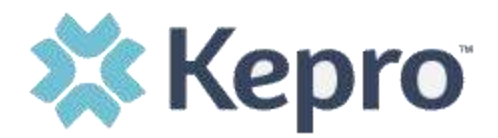

#### **Forgot Password**

When logging in, if you have forgotten your password, click the Forgot Password link below the login information.

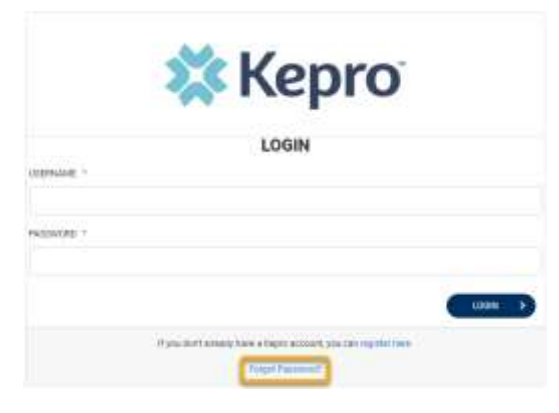

On the next screen, enter your username, then select Next.

| USERNAME * | Forget Password                       |  |
|------------|---------------------------------------|--|
| C CANCEL   | Enter<br>username,<br>then click Next |  |

You will then be able to reset your password, by answering the security question you created upon initial login, and creating a new password with a minimum of 8 letters and maximum of 16; at least one upper case letter, one lower case letter, one number, and one special character. When done, select Finish.

| Pactworth must be a m | nimum of 3 letters and a maxim                       | nam of 18. Parameter must include  | et your password.<br>At least one upper case lefte |
|-----------------------|------------------------------------------------------|------------------------------------|----------------------------------------------------|
|                       | lower case letter, one<br>Special characters are (b. | number, and one opecial character. | -                                                  |
| OSEPHAME              |                                                      |                                    |                                                    |
| OUESTION              |                                                      |                                    |                                                    |
|                       |                                                      |                                    |                                                    |
| ANSWER *              |                                                      |                                    |                                                    |
|                       |                                                      |                                    |                                                    |
| NEW PASSWORD *        |                                                      |                                    |                                                    |
|                       |                                                      |                                    |                                                    |
| CONFIRM PLOSWORD      |                                                      |                                    |                                                    |
|                       |                                                      |                                    |                                                    |
| -                     | 111                                                  |                                    | 1                                                  |

ATREZZO USER GUIDE V1.0